## **INSTALLATION GUIDE**

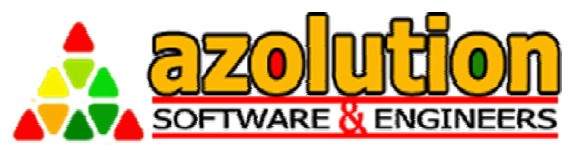

A to Z solution of your process automation...

## AZOLUTION SOFTWARE& ENGINEERS LIMITED

# AZOLUTION SMS GATEWAY SERVICE - v3.0

## **Version History**

| Version<br>Number | Version Author | Version Description | Version Date |
|-------------------|----------------|---------------------|--------------|
| 1.0               | Jahid Rahman   | Installation Guide  | 10-Jan-2012  |
| 2.0               | Jahid Rahman   | Installation Guide  | 01-Jun-2014  |
| 3.0               | Jahid Rahman   | Installation Guide  | 01-Jun-2015  |
|                   |                |                     |              |

Software Technology Park (STP-1), BDBL Bhaban (level-3, West) 12 Kawran Bazar, Dhaka – 1215, Bangladesh Tel :+88 01715 132 169 email : support@azolutionse.com

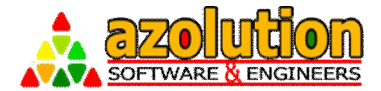

## **Table of Contents**

| 1 ->DATA  | ABASE SETUP                           | 3  |
|-----------|---------------------------------------|----|
| 1.1 MS    | S SQL 2005/2008/2012 (Express/Server) | 3  |
| 1.1.1     | Create Database                       | 3  |
| 1.1.2     | Run SQL Script                        | 5  |
| 2 -> SMS  | SERVICE SETUP                         | 7  |
| 2.1 SN    | IS GATEWAY SERVICE SETUP              | 7  |
| 2.1.1     | Install Setup (New)                   | 7  |
| 2.1.2     | Reinstall Setup (Upgrade)             | 10 |
| 2.2 Sef   | RVICE CONFIGURATION                   | 11 |
| 2.2.1     | App Configuration                     | 11 |
| 2.2.2     | Port Configuration                    | 12 |
| 2.2.3     | Service Start                         | 13 |
| 3 -> IMPL | EMENTATION                            | 14 |
| 3.1 Me    | ECHANISM                              | 14 |
| 3.1.1     | Send SMS                              | 14 |
| 3.1.2     | Receive SMS                           | 15 |

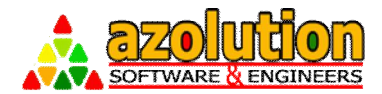

## 1 -> Database Setup

## 1.1 MS SQL 2005/2008/2012 (Express/Server)

### 1.1.1 Create Database

Create a database by opening SQL Server Management Studio and follow the steps below:

☑ From Object Explorer, Right Click on Database Object and Select New Database

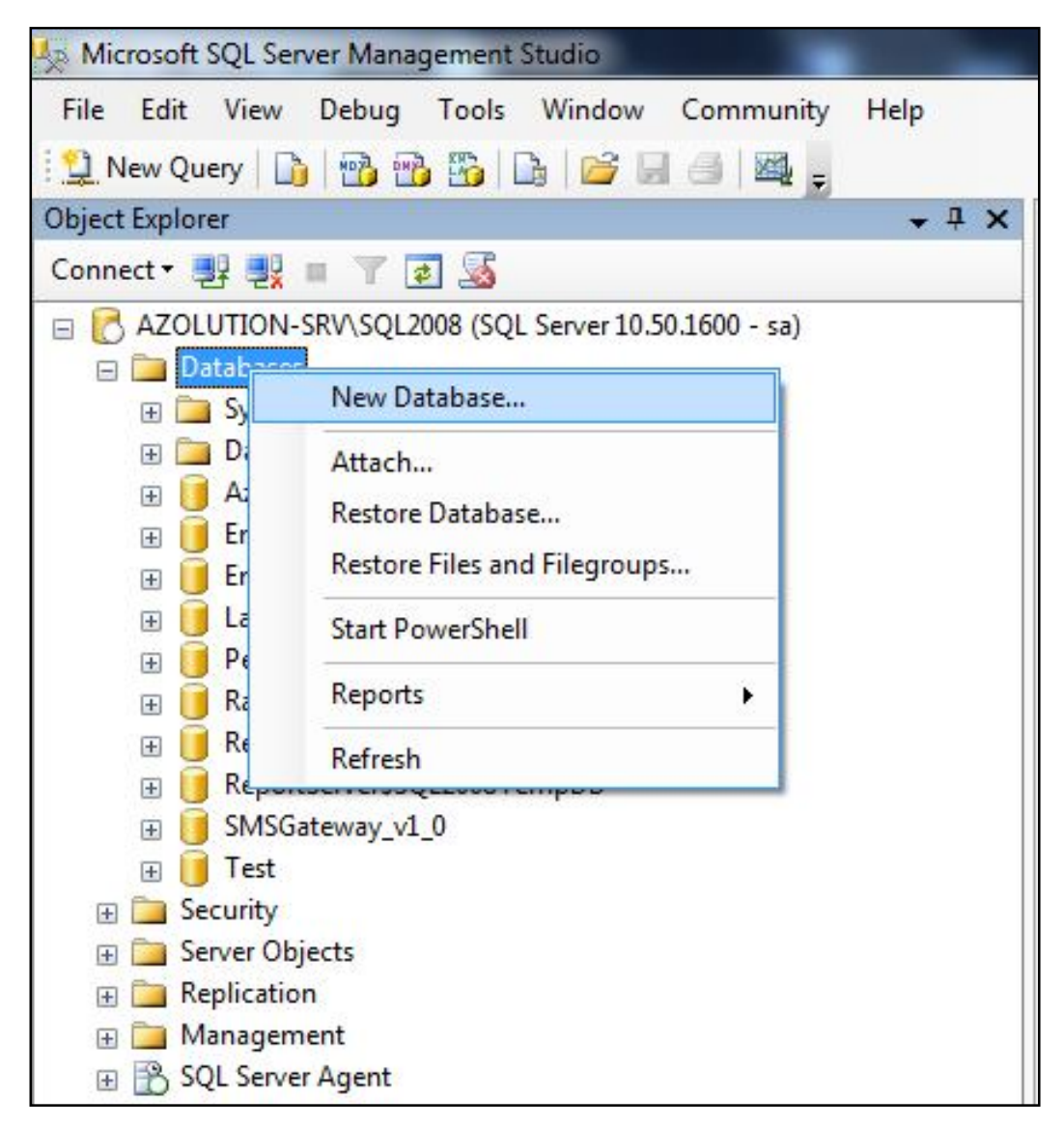

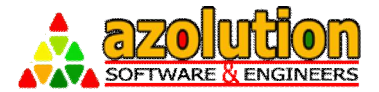

| $\checkmark$ | Enter Database | Name | (for | Example, | SMSGateway | _v2_ | _0) |
|--------------|----------------|------|------|----------|------------|------|-----|
|--------------|----------------|------|------|----------|------------|------|-----|

|                                                               | C Script +          | Help      |                     |                   |                                   |
|---------------------------------------------------------------|---------------------|-----------|---------------------|-------------------|-----------------------------------|
| General                                                       | and souther and     | Пор       |                     |                   |                                   |
| Filegroups                                                    | Database name:      |           | SMSGatew            | ay_v2_0           |                                   |
|                                                               | Owner:              |           | <default></default> |                   |                                   |
|                                                               | IJ Use full-text in | idexina   |                     |                   |                                   |
|                                                               |                     |           |                     |                   |                                   |
|                                                               | Database files:     | File Type | Filegroup           | Initial Size (MR) | Autogrowth                        |
|                                                               | SMSGatewa           | Rows      | PRIMARY             | 3                 | By 1 MB, unrestricted growth      |
|                                                               | SMSGatewa           | Log       | Not Applicable      | 1                 | By 10 percent, unrestricted growt |
| Connection                                                    |                     |           |                     |                   |                                   |
| Server:<br>AZOLUTION-SRV\SQL2008                              |                     |           |                     |                   |                                   |
|                                                               |                     |           |                     |                   |                                   |
| Connection:                                                   |                     |           |                     |                   |                                   |
| Connection:<br>sa<br>롼 <u>View connection properties</u>      | ő                   |           |                     |                   |                                   |
| Connection:<br>sa<br>I View connection properties<br>Progress |                     |           |                     |                   |                                   |

I Click OK button to Create the Database

You can also Use your Existing Database for SMS Gateway Service.

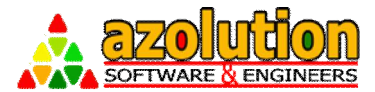

### 1.1.2 Run SQL Script

After Creating Database, you have to run the SQL Script to create SMS Gateway Service Database in following Steps:

 $\boxtimes$  From SQL Server Management Studio, Go To File  $\rightarrow$  Open  $\rightarrow$  File

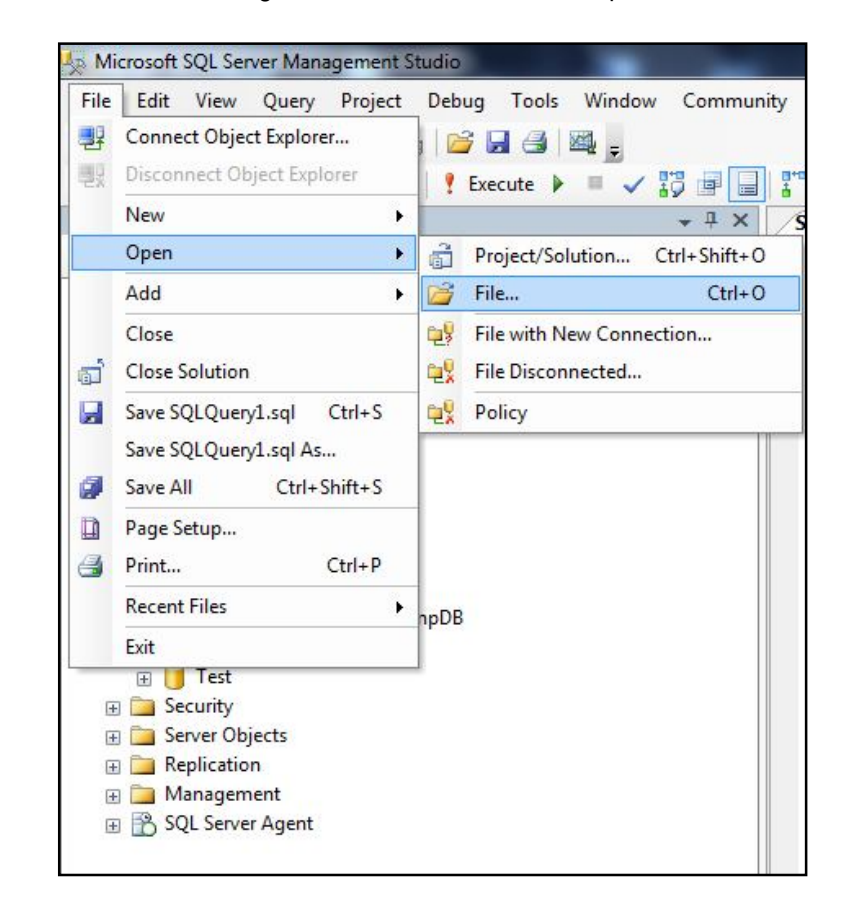

☑ Select "SMSGatewayScripts.sql" file from the bundle folder that you have got.

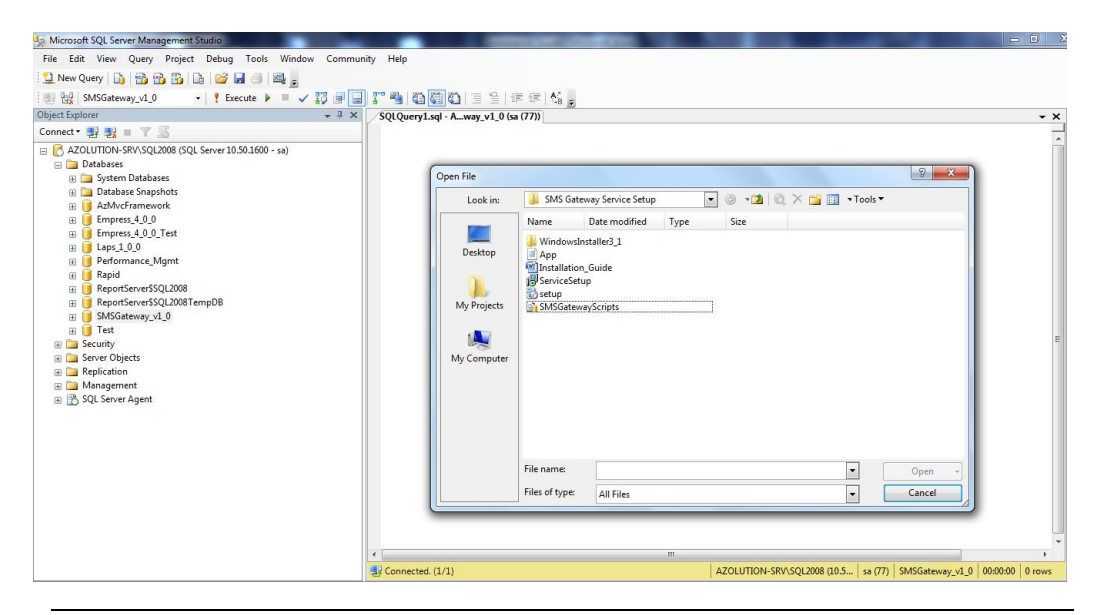

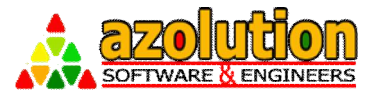

Select the Database (Newly Created or your Existing) where you want to run the SQL Script:

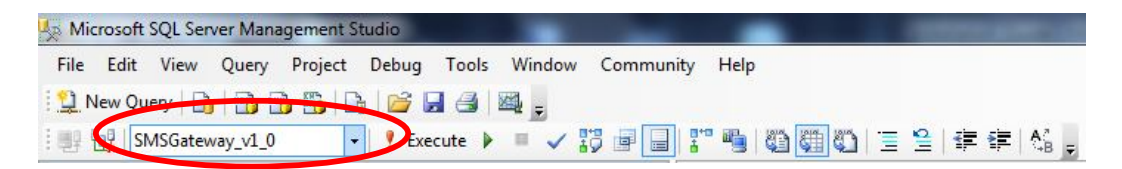

#### Execute the Script that is open on your Query Window

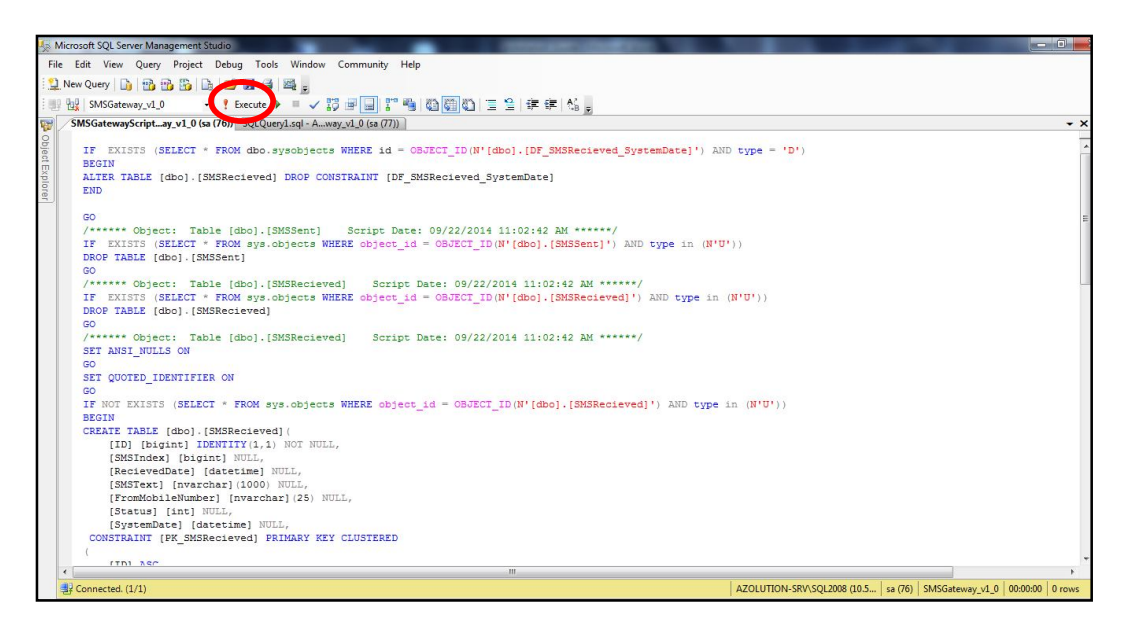

- ☑ Refresh the Database by right clicking your database and press "Refresh" button and you will find following 2 tables:
  - SMSRecieved
  - o SMSSent

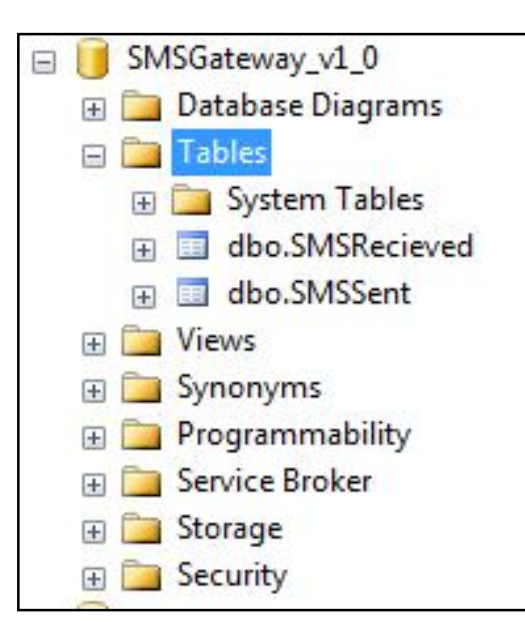

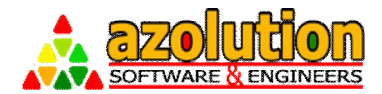

## 2 -> SMS Service Setup

## 2.1 SMS Gateway Service Setup

## 2.1.1 Install Setup (New)

☑ Double Click "Setup.exe" from your bundle Folder and Click "Next"

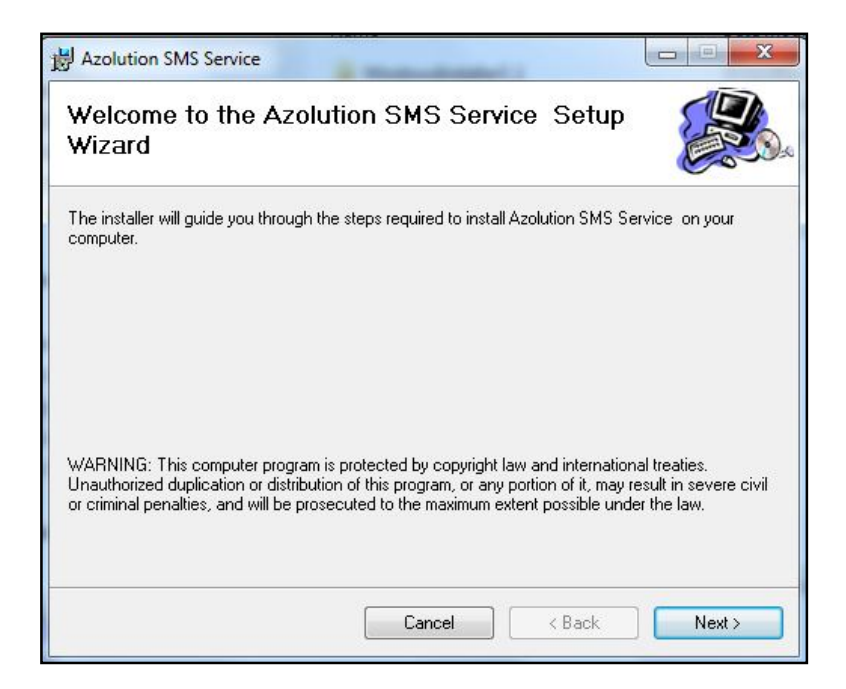

☑ Select Path where the Service will be installed and select "Everyone" (By Default the Path is "C:\Program Files\Azolution Software & Engineers Ltd\Azolution SMS Service\") and click "Next".

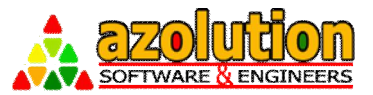

| 岁 Azolution SMS Service                  | and New year Sands Press at                      |                      |
|------------------------------------------|--------------------------------------------------|----------------------|
| Select Installation Fo                   | lder                                             |                      |
| The installer will install Azolution SMS | Service to the following folder.                 |                      |
| To install in this folder, click "Next". | To install to a different folder, enter it below | w or click "Browse". |
| <u>F</u> older:                          |                                                  |                      |
| C:\Program Files\Azolution Softw         | are & Engineers Ltd\Azolution SMS {              | Browse               |
|                                          |                                                  | Disk Cost            |
| Install Azolution SMS Service for        | yourself, or for anyone who uses this comp       | puter:               |
| Everyone                                 |                                                  |                      |
| 🔘 Just me                                |                                                  |                      |
|                                          | Cancel Caack                                     | Next >               |

☑ Confirm Installation by clicking "Next" button

| 岗 Azolution SMS Service                                                   |  |
|---------------------------------------------------------------------------|--|
| Confirm Installation                                                      |  |
| The installer is ready to install Azolution SMS Service on your computer. |  |
| Click "Next" to start the installation.                                   |  |
|                                                                           |  |
|                                                                           |  |
|                                                                           |  |
|                                                                           |  |
|                                                                           |  |
|                                                                           |  |
|                                                                           |  |
|                                                                           |  |
| Cancel < Back                                                             |  |

☑ Please Wait while the service is being installed

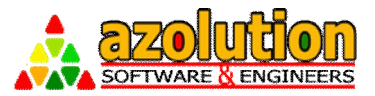

| 岁 Azolution SMS Service                   |               |
|-------------------------------------------|---------------|
| Installing Azolution SMS Service          |               |
| Azolution SMS Service is being installed. |               |
| Please wait                               |               |
| Cancel                                    | < Back Next > |

 ${\ensuremath{\boxtimes}}$   ${\ensuremath{\boxtimes}}$  When Installation Complete, Click "Close" button to exit from setup

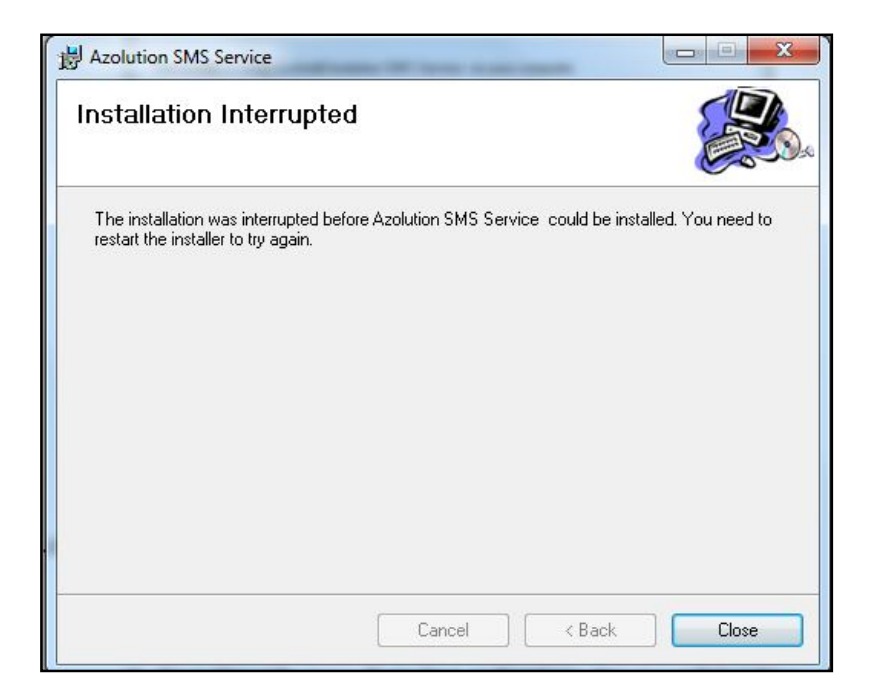

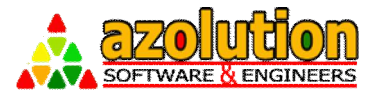

## 2.1.2 Reinstall Setup (Upgrade)

- ☑ Stop The Service from Control Panel → Administrative Tools
   →Component Services
- ☑ Select "Azolution SMS Gateway Service" then Right Click and then click "Stop"

| 🔹 🔿 🔀 📆 🔛 🙆 🔒 🗌                                               |                                         |                                                                                                    |                                                                                                    |                   |         |                                                                                 |                                                                                                    |
|---------------------------------------------------------------|-----------------------------------------|----------------------------------------------------------------------------------------------------|----------------------------------------------------------------------------------------------------|-------------------|---------|---------------------------------------------------------------------------------|----------------------------------------------------------------------------------------------------|
| Component Services                                            | Services (Local)                        | (                                                                                                    |                                                                                                    |                   |         |                                                                                 |                                                                                                    |
| Event Viewer (Local)                                          | Azolution SMS Gateway Service           | Name                                                                                                    | Description                                                                                                    |                   | Status  | Startup Type                                                                    | Log On As                                                                                                    |
| C Services (Local)<br>Stop the service<br>Restart the service | Stop the service<br>Restant the service | ActiveX Installer (AxInstSV)     Adaptive Brightness     Adaptive Brightness     Adaptive Brightness     Application Experience     Application Formation     Application Identity     Application Information     Application Information | Provides User Account Control validation<br>Monitors ambient light sensors to detect<br>Adable Swirkfobard<br>Processes application compatibility cach<br>Provides administrative services for IS, 50<br>Determines and verifies the identity of an<br>Facilitates the running of interactive appl<br>Provides support for 3rd party protocol p |                   |         | Manual<br>Manual<br>Manual<br>Manual<br>Automatic<br>Manual<br>Manual<br>Manual | Local Syste<br>Local Service<br>Local Syste<br>Local Syste<br>Local Syste<br>Local Service<br>Local Syste<br>Local Service |
|                                                               |                                         | Application Management Processes installation, removal, and enu                                                                                                    |                                                                                                    | ioval, and enu    |         | Manual                                                                          | Local Syste                                                                                                    |
|                                                               |                                         | ArcSoft Connect Daemon                                                                                                    | non                                                                                                    |                   |         | Automatic                                                                       | Local Syste                                                                                                    |
|                                                               |                                         | ASP.NET State Service                                                                                                    | Provides support for out-                                                                                                    | of-process sessi  |         | Manual                                                                          | Network S                                                                                                    |
|                                                               |                                         | Azolution SMS Gateway Servi                                                                                                    | Shud                                                                                                    | -                 | Started | Automatic                                                                       | Local Syste                                                                                                    |
|                                                               |                                         | Background Intelligent Transf                                                                                                    | start                                                                                                    | und using id      | Started | Automatic (D                                                                    | Local Syste                                                                                                    |
|                                                               |                                         | Sase Filtering Engine                                                                                                    | Stop                                                                                                    | E) is a servic    | Started | Automatic                                                                       | Local Service                                                                                                    |
|                                                               |                                         | BitLocker Drive Encryption Ser                                                                                                    | Pause                                                                                                    | Drive Encryp      |         | Manual                                                                          | Local Syste                                                                                                    |
|                                                               |                                         | Block Level Backup Engine Se                                                                                                    | Resume                                                                                                    | d by Windo        |         | Manual                                                                          | Local Syste                                                                                                    |
|                                                               |                                         | Bluetooth Service                                                                                                    | Restart                                                                                                    | oval of Bluet     | Started | Automatic                                                                       | Local Syste                                                                                                    |
|                                                               |                                         | Service Support Service                                                                                                    | 1                                                                                                    | rts discovery     | Started | Manual                                                                          | Local Service                                                                                                    |
|                                                               |                                         | SeanchCache                                                                                                    | All Tasks                                                                                                    | content fro       |         | Manual                                                                          | Network S                                                                                                    |
|                                                               |                                         | Certificate Propagation                                                                                                    | Refresh                                                                                                    | oot certifica     | Started | Manual                                                                          | Local Syste                                                                                                    |
|                                                               |                                         | CNG Key Isolation                                                                                                    | 1                                                                                                    | e is hosted i     | Started | Manual                                                                          | Local Syste                                                                                                    |
|                                                               |                                         | COM+ Event System                                                                                                    | Properties                                                                                                    | ication Servi     | Started | Automatic                                                                       | Local Service                                                                                                    |
|                                                               |                                         | COM+ System Application                                                                                                    | Help                                                                                                    | ind tracking      |         | Manual                                                                          | Local Syste                                                                                                    |
|                                                               |                                         | Computer Browser                                                                                                    | (                                                                                                    | computers o       | Started | Manual                                                                          | Local Syste                                                                                                    |
|                                                               |                                         | Credential Manager                                                                                                    | Provides secure storage an                                                                                                    | nd retrieval of c |         | Manual                                                                          | Local Syste                                                                                                    |
|                                                               |                                         | Cryptographic Services                                                                                                    | Provides four management                                                                                                    | nt services: Cat  | Started | Automatic                                                                       | Network S                                                                                                    |
|                                                               |                                         | DCOM Server Process Launcher                                                                                                    | The DCOMLAUNCH servin                                                                                                    | e launches CO     | Started | Automatic                                                                       | Local Syste                                                                                                    |
|                                                               |                                         | CO D LL MAR L MA C                                                                                                    | Description Disabilities (Million days)                                                                                                    | Manager start     | Started | Automatic                                                                       | Local Surte                                                                                                    |

- ☑ Uninstall the Service from Control Panel → Program and Features
- ☑ Select "Azolution SMS Service" then Right Click and then click "Uninstall"

| Control Panel Home<br>View installed updates<br>7 Turn Windows features on or | Uninstall or change a<br>To uninstall a program, sel | a program<br>ect it from the list and then | click Uninstall, Change, or Repair. |              |      |
|-------------------------------------------------------------------------------|------------------------------------------------------|--------------------------------------------|-------------------------------------|--------------|------|
| off                                                                           | Organize 🕶 Uninstall Ch                              |                                            | ?                                   |              |      |
|                                                                               | Name                                                 |                                            | Publisher                           | Installed On | Size |
|                                                                               | 1-Zip 9.20                                           |                                            |                                     | 12/4/2013    |      |
|                                                                               | Adobe Creative Suite 6 Mast                          | er Collection                              | Adobe Systems Incorporated          | 10/17/2013   |      |
|                                                                               | Adobe Flash Player 11 Active                         | εX                                         | Adobe Systems Incorporated          | 9/30/2013    |      |
|                                                                               | Adobe Flash Player 11 Plugir                         | 1                                          | Adobe Systems Incorporated          | 9/24/2013    |      |
|                                                                               | AppsHat Mobile Apps                                  |                                            | Somoto Ltd.                         | 12/4/2013    |      |
|                                                                               | Section 2 ArcSoft WebCam Companio                    | on 2                                       | ArcSoft                             | 9/23/2013    | -    |
|                                                                               | Azolution SMS Service                                | Uninstall                                  | Azolution Software & Engineers      | 9/22/2014    |      |
|                                                                               | Banglalion Connection M                              | Change                                     | Banglalion Communications Ltd.      | 9/22/2013    |      |
|                                                                               | Canon LBP6000/LBP6018                                | Repair                                     |                                     | 9/28/2013    |      |
|                                                                               | Dell Mobile Broadband M                              |                                            | Dell                                | 9/22/2013    |      |
|                                                                               | Dell Touchpad                                        |                                            | Synaptics Incorporated              | 9/22/2013    |      |
|                                                                               | doPDF 7.3 printer                                    |                                            | Softland                            | 10/5/2013    |      |
|                                                                               | Ottuscator Software Service                          | es - Community Edition                     | PreEmptive Solutions                | 9/24/2013    |      |
|                                                                               | Statity Framework Designer f                         | or Visual Studio 2012 - enu                | Microsoft Corporation               | 9/24/2013    |      |
|                                                                               | ESET NOD32 Antivirus                                 |                                            | ESET, spots r. o.                   | 9/28/2013    |      |
|                                                                               | Foxit Reader                                         | 2001 C                                     | Foxit Software Company              | 9/23/2013    |      |
|                                                                               | 4                                                    |                                            | The Git Development Computer        | 277072014    |      |

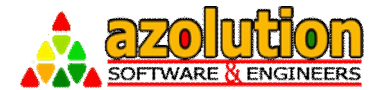

☑ Follow "Install Setup (2.1.1)" to reinstall the SMS Gateway Service.

## 2.2 Service Configuration

### 2.2.1 App Configuration

Change the following in the "Azolution.SMSGatewayService.exe.config" CONFIG File from your installed directory (If not changed, by default the Path is "C:\Program Files (x86)\Azolution Software & Engineers Ltd\Azolution SMS Gateway Service\"):

In the <u><appSettings</u>> node, change the key value as follows:

<add key="**TimerInterval**" value="1000"/> (After 1 Second Modem will be checked for sending messsage)

<add key="**DataBaseType**" value="SQL"/> (Whether the DB is SQL or Oracle)

<add key="ChunkOfSMS" value="20"/>(Number of SMS in a chunk)

<add key="**MemeoryLocation**" value="**SM**"/>(Set "**SM**" if SIM Memory Used or "**MT**" if both SIM and Device Memory Used or "**ME**" if only Device Memory used)

Change the following Database Connection String marked in "Yellow":

<add key="SqlConnectionString" value="Persist Security Info=False;Data Source=AZOLUTION-SRV/SQL2008;User ID=sa;password=abc123;Initial Catalog=SMSGateway\_v3\_0;Connection Timeout=10000;" />

#### Definitions:

Data Source= IP Address of your Database Server User ID= User ID to login your database Password= Password of the User ID to login your database Initial Catalog= Database Name where the Send & Receive Table is available as per SQL Script (1.1.2).

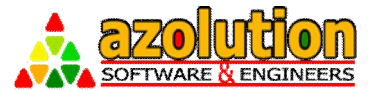

### 2.2.2 Port Configuration

Go to "Device Manager" from your Computer Management and get the Port after connecting device as follows:

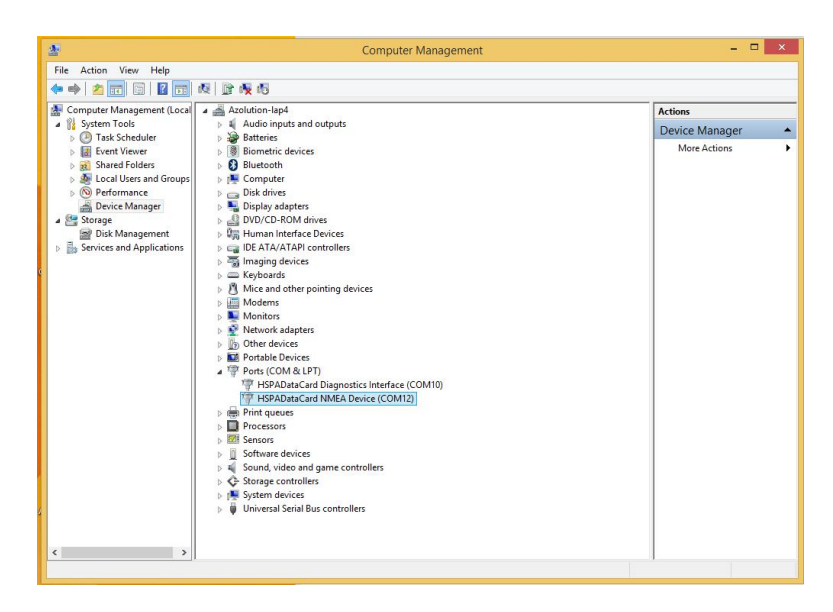

Change the following in the "**PortConfig.xml**" CONFIG File from your installed directory (If not changed, by default the Path is "**C:\Program Files** (x86)\Azolution Software & Engineers Ltd\Azolution SMS Gateway Service\"):

<ModemConfigs>

<<mark>ModemConfig</mark>> <PortName>COM12</PortName> <SimNumber>+8801XXXXXXXXX <BaudRate>115200</BaudRate> <ReadTimeout>300</ReadTimeout> <IsActive>1</IsActive> </ModemConfig>

</ModemConfigs>

#### **Definitions:**

<PortName>COM12</PortName> (The port where the GSM Modem is connected)

<SimNumber>+8801XXXXXXXX</SimNumber> (The SIM that is inserted into the modem for the mentioned COM Port)

<BaudRate>115200</BaudRate> (The baud rate of the GSM Modem)

<ReadTimeout>300</ReadTimeout> (The default Time out of Modem)

<IsActive>1</IsActive> (Flag by "1" for Active SIM/Port or Flag "0" (Zero) for inactive SIM/Port)

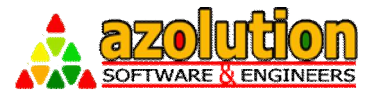

#### **Multi-Port Configuration:**

<ModemConfigs>
</modemConfig>
</PortName>COM11</PortName>
</SimNumber>+8801XXXXXXXX<//SimNumber>
</BaudRate>115200<//BaudRate>
</ReadTimeout>300</ReadTimeout>
</sActive>1</modemConfig>

<<mark>ModemConfig</mark>> <PortName><mark>COM12</mark></PortName> <SimNumber>+8801XXXXXXXX <BaudRate>115200</BaudRate> <ReadTimeout>300</ReadTimeout> <IsActive>1</IsActive> </ModemConfig>

</ModemConfigs>

Use separate "<<u>ModemConfig</u>>.....</<u>ModemConfig</u>>" section for every port of your device that you would be using.

### NOTE:1) DO NOT USE SAME SIM NUMBER IN DIFFERENT PORT 2)IF SIM CHANGED TO DIFFERENT PORT, CHANGE THE PortConfig.xmlFILE AS WELL WITH PROPER MAPPING.

## 2.2.3 Service Start

- ☑ Start the Service from Control Panel → Administrative Tools → Component Services
- Select "Azolution SMS Gateway Service" then Right Click and then click "Start"

| . Component Services    | and the second                |                                                                                                    | Automation of           | June Would Beer                                                                                                    |                    |                                                                                                    |                                                            |     |
|-------------------------|-------------------------------|----------------------------------------------------------------------------------------------------|-------------------------|----------------------------------------------------------------------------------------------------|--------------------|----------------------------------------------------------------------------------------------------|------------------------------------------------------------|-----|
| 🌬 File Action View Wind | ow Help                       |                                                                                                    |                         |                                                                                                    |                    |                                                                                                    |                                                            |     |
| 🗢 🏟 🖄 🗊 💿 🙆 🔒           | 🛛 🗊 🕨 🖿 💷 🕞                   |                                                                                                    |                         |                                                                                                    |                    |                                                                                                    |                                                            |     |
| Console Root            | Services (Local)              | ~                                                                                                    |                         |                                                                                                    |                    |                                                                                                    |                                                            |     |
| Event Viewer (Local)    | Azolution SMS Gateway Service | Name                                                                                                    | Descrip                 | tion                                                                                                    | Status             | Startup Type                                                                                                    | Log On As                                                  | -   |
| 🔍 Services (Local)      | Start the service             | Varie G. ActiveX Installer (AuhntSV)<br>G. Adaptive Brightness<br>Adaptive Brightness<br>Monitor Experience<br>Application Experience<br>Application Identity<br>C. Application Identity<br>C. Application Identity<br>C. Application Identity<br>C. Application Identity<br>C. Application Identity<br>C. Application Identity<br>C. Application Identity<br>C. Application Identity<br>C. Application Identity<br>C. Application Regression<br>C. Application Regression<br>C. Application Regression<br>C. Actor Regression<br>ArcSoft Connect Deemon |                         | Perception<br>Provides User Account Control validation<br>Monitors ambient light ensors to detect<br>Adobe Switchboard<br>Processes application compatibility cach<br>Provides administratives services for IIS for<br>Determines and verifies the identity of an<br>Facilitates the running of interactive appl<br>Provides support Torid party protocol p<br>Processes installation, removal, and enu |                    | Status Startup 1ype<br>Manual<br>Manual<br>Manual<br>Started Automatic<br>Manual<br>Started Manual<br>Started Manual<br>Started Manual<br>Started Automatic |                                                            | H   |
|                         |                               | Azolution SMS Gateway                                                                                                    | Servi                   | is support for out-or-process session                                                                                                    | 2                  | Automatic                                                                                                    | Local Syste                                                |     |
|                         |                               | Background Intelline                                                                                                    | Start                   | the background using id                                                                                                    | Started            | Automatic (D                                                                                                    | Local System                                               | e . |
|                         |                               | Base Filtering Engine<br>BitLocker Drive Encn<br>Block Level Backup E<br>Block Level Backup E                                                                                                    | Stop<br>Pause<br>Resume | ng Engine (BFE) is a servic<br>ne BitLocker Drive Encryp<br>service is used by Windo<br>tion and removal of Bluet                                                                                                    | Started<br>Started | Automatic<br>Manual<br>Manual<br>Automatic                                                                                                    | Local Service<br>Local Syste<br>Local Syste<br>Local Syste |     |
|                         |                               | Bluetooth Support S<br>BranchCache                                                                                                    | Restart                 | ervice supports discovery<br>hes network content from                                                                                                    | Started            | Manual<br>Manual                                                                                                    | Local Service<br>Network S                                 |     |
|                         |                               | Certificate Propagati                                                                                                    | All Tasks               | tificates and root certifica                                                                                                    | Started            | Manual                                                                                                    | Local Syste                                                |     |
|                         |                               | CNG Key Isolation                                                                                                    | Refresh                 | plation service is hosted i                                                                                                    | Started            | Manual                                                                                                    | Local Syste                                                |     |
|                         |                               | COM+ Event System                                                                                                    | Properties              | n Event Notification Servi<br>anfiguration and tracking                                                                                                    | Started            | Automatic<br>Manual                                                                                                    | Local Service<br>Local Syste                               |     |
|                         |                               | Computer Browser                                                                                                    | Help                    | dated list of computers o                                                                                                    | Started            | Manual                                                                                                    | Local Syste                                                |     |
| i                       |                               | Star i sure                                                                                                    | 0                       |                                                                                                    |                    |                                                                                                    |                                                            | _   |

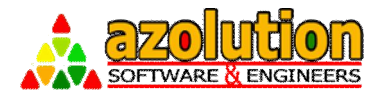

## 3 -> Implementation

#### Mechanism 3.1

## 3.1.1 Send SMS

Send SMS function can be executed in 2 way SMS:

- New SMS Send to Mobile Number
   Reply SMS Send to Mobile Number after reading earlier SMS (PUSH-PULL)

Following the SMS Sent Table where the message should be inserted:

| SMSSent            |                        |                                                                                                    |  |  |  |  |  |
|--------------------|------------------------|----------------------------------------------------------------------------------------------------|--|--|--|--|--|
| Field Name         | Data Type              | Value Defination                                                                                                    |  |  |  |  |  |
| [ID]               | [bigint] IDENTITY(1,1) | Auto Populated (no need to enter value/NULL)                                                                                                    |  |  |  |  |  |
| [SMSText]          | [nvarchar](1000)       | The text message to send to specific mobile number                                                                                                    |  |  |  |  |  |
| [MobileNumber]     | [nvarchar](25)         | The Recipient Mobile<br>number where the message<br>will be sent                                                                                                    |  |  |  |  |  |
| [RequestDateTime]  | [datetime]             | The date and time when the message were requested to send/ inserted into this table                                                                                              |  |  |  |  |  |
| [DeliveryDateTime] | [datetime]             | The date and time when the message have been delivered to mobile operator                                                                                                    |  |  |  |  |  |
| [Status]           | [int]                  | Always Insert 0 (Zero) as<br>Unsent message. The<br>Status are:<br>Unsent = 0,<br>Success = 1,<br>Sending = 2,<br>Failed = 3,                                                    |  |  |  |  |  |
| [ReplyFor]         | [bigint]               | This is use to PUSH-PULL<br>Tracking, if the outgoing<br>SMS is the reply of any<br>received SMS, put that<br>reference number so that,<br>you will be able to track the<br>SMS. |  |  |  |  |  |
| [SimNumber]        | [nvarchar](25)         | This will be the Mobile<br>Number that is configured<br>with Port (single or multiple<br>ports), by which the SMS<br>will be sent to the recipient.                              |  |  |  |  |  |
| [NoOfTry]          | [int]                  | How many time the system tried to send the message before Success or Failure.                                                                                                    |  |  |  |  |  |
| [MessageReference] | [int]                  | System use this to handle<br>Multi Part SMS                                                                                                    |  |  |  |  |  |

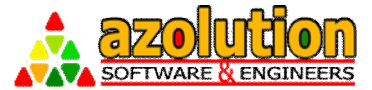

If you want to send SMS from your application, just put the values in the SMS Sent Table along with the fields marked by <u>Yellow</u> Colour. Example as follows:

| ID | SMSText                              | MobileNumber  | RequestDateTime | DeliveryDateTime | Status | ReplyFor | SimNumber     | NoOfTry | MessageReference |
|----|--------------------------------------|---------------|-----------------|------------------|--------|----------|---------------|---------|------------------|
| 1  | Hello, Azolution SMS Gateway success | 8801XXXXXXXXX | 5/4/15 1:37 PM  | NULL             | 0      | NULL     | 8801XXXXXXXXX | 0       | 0                |

After Sending SMS, the above record will be updated like below:

| ID | SMSText                               | MobileNumber  | RequestDateTime | DeliveryDateTime | Status Re | eplyFor | SimNumber     | NoOfTry | MessageReference |
|----|---------------------------------------|---------------|-----------------|------------------|-----------|---------|---------------|---------|------------------|
| 1  | Hello, Azolution SMS Gateway successf | 8801XXXXXXXXX | 5/4/15 1:37 PM  | 5/4/15 1:38 PM   | 1 NU      | ULL     | 8801XXXXXXXXX | 1       | 64               |

#### 3.1.2 Receive SMS

If you want to receive SMS in your application, just read the values from the SMS Receive Table as defined below:

| SMSRecieved        |                        |                                                                                                    |  |  |  |  |  |  |
|--------------------|------------------------|----------------------------------------------------------------------------------------------------|--|--|--|--|--|--|
| Field Name         | Data Type              | Value Defination                                                                                                    |  |  |  |  |  |  |
| [ID]               | [bigint] IDENTITY(1,1) | Auto Populated (no need to enter value/NULL)                                                                                                    |  |  |  |  |  |  |
| [SMSIndex]         | [bigint]               | Index of the SIM memory where the SMS is stored.                                                                                                    |  |  |  |  |  |  |
| [RecievedDate]     | [datetime]             | The date and time when the<br>message were received<br>(Mobile Operator receive<br>date and time)                                                                                                    |  |  |  |  |  |  |
| [SMSText]          | [nvarchar](1000)       | The text message that<br>received from specific<br>mobile number                                                                                                    |  |  |  |  |  |  |
| [FromMobileNumber] | [nvarchar](25)         | The mobile number from where the text message received                                                                                                    |  |  |  |  |  |  |
| [Status]           | [int]                  | By default 0 (Zero) as<br>Unprocessed message.<br>When client/other<br>application processthe SMS<br>then can be updated to<br>status 1 as Processed.<br>Until the all part of the<br>message comes, the SMS<br>status is 3 to indicate as<br>Part Message. When all part<br>of the SMS is concatenated,<br>the status is updated to<br>status 0 to process further<br>by client/other application. |  |  |  |  |  |  |
| [SystemDate]       | [datetime]             | The date and time when the message were received and inserted into the table                                                                                                    |  |  |  |  |  |  |
| [SimNumber]        | [nvarchar](25)         | This is the Mobile Number<br>that is configured with Port<br>(single or multiple ports),<br>from which the SMS have<br>been retrieved.                                                                                                    |  |  |  |  |  |  |

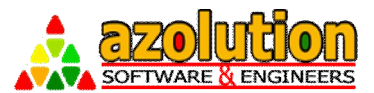

| [PartNo]           | [int] | Part Number of single or multi-part message |
|--------------------|-------|---------------------------------------------|
| [PartMsgReference] | [int] | Reference number of multi-<br>part message  |
| [TotalPart]        | [int] | Total part of the message                   |

You can built your customize application with Sent and Receive Table and change your SMS status as per your business logic.